#### TUTORIAL DE INSTALAÇÃO DO ISP CONTROLLR: PARTE 1

#### 1º Passo

Grave o CD-ROM com a ISO baixada em nosso site. Configure a BIOS do servidor para efetuar o boot pelo drive de CD-ROM. Aguarde a Inicialização do Sistema. Escolha o Idioma que deseja utilizar o Controllr e leia a mensagem de inicialização. Select your language Selecione seu idioma Seleccione su idioma Select using [ENTER] or [SPACE]. Θ English Portugues Espanol C 0K 1 Cancel Вем vindo a instalacao do Controllr 0.1 Apos instalar o produto acesse: http://[IP-do-Controllr] (ex. http://192.168.10.1) Registre-se em nosso site e ative sua licenca com a chave que ira aparecer no seu navegador. Acesse o site http://www.controllr.com.br/ para maiores informacoes. Deseja continuar? (100%) C OK J

#### 2º Passo

Caso exista mais de um HD (disco), o instalador solicitará que informe em qual disco deseja utilizar sistema.

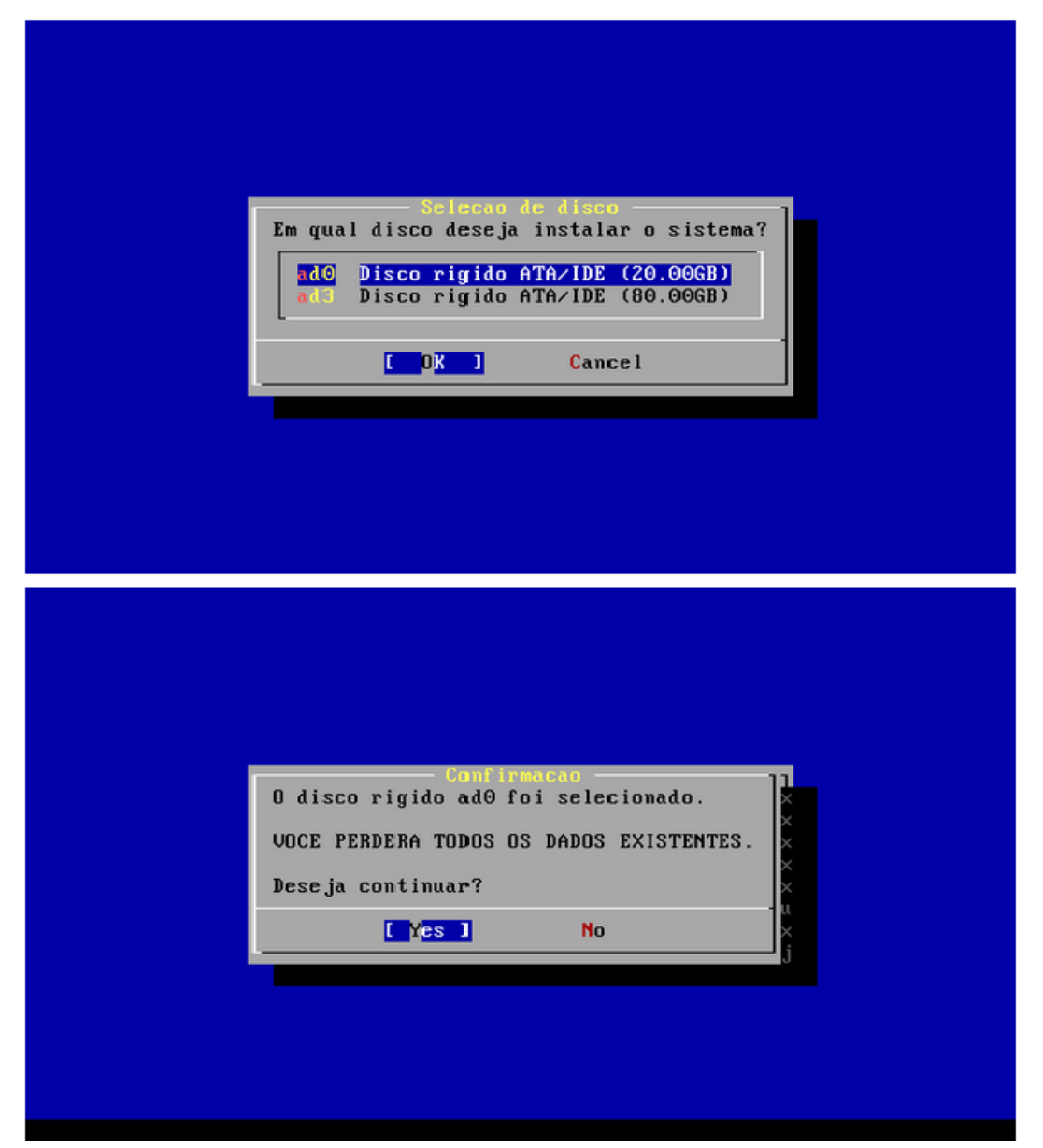

## 3º Passo:

Selecione a interface de rede a ser utilizada.

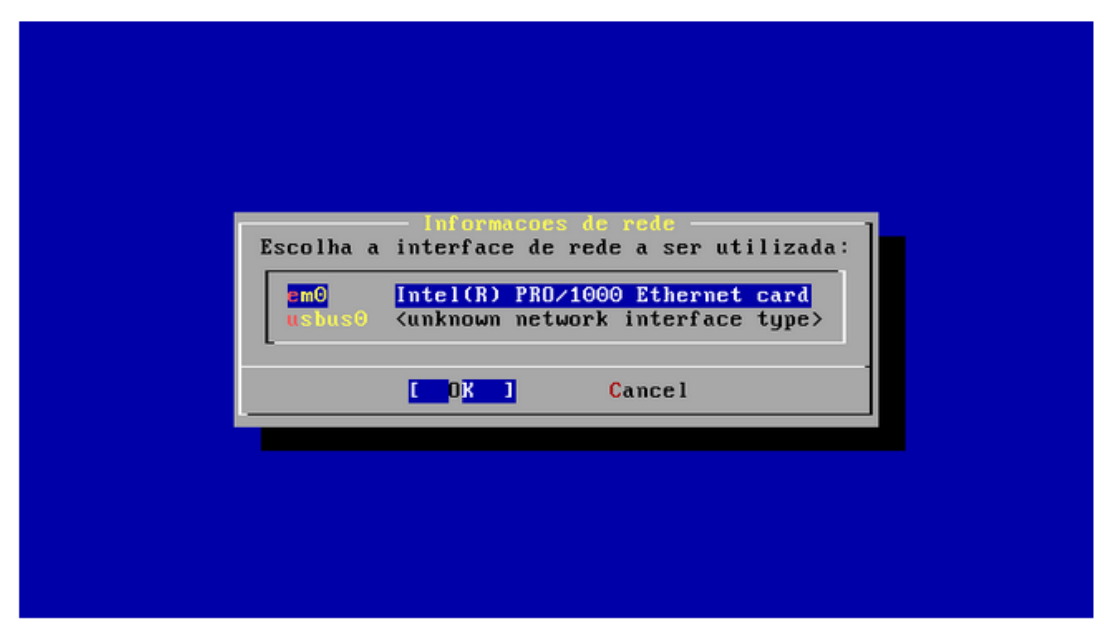

### 4º Passo:

Na próxima tela, vamos configurar os dados da sua rede.

| Servido | or                          | – Network configuration –<br>Dominio |
|---------|-----------------------------|--------------------------------------|
| rollr.s | seudominio.com.br           | seudominio.com.br                    |
| Rota pa | adrao                       | Servidor DNS                         |
| 192.10  | 58.10.1                     | 192.168.10.1                         |
|         | Network conf<br>Endereco IP | iguration [em0]<br>Mascara de rede   |
|         | 192.168.10.2                | 255.255.255.0                        |
|         | Aceitar                     | Cancelar                             |

# Aguarde

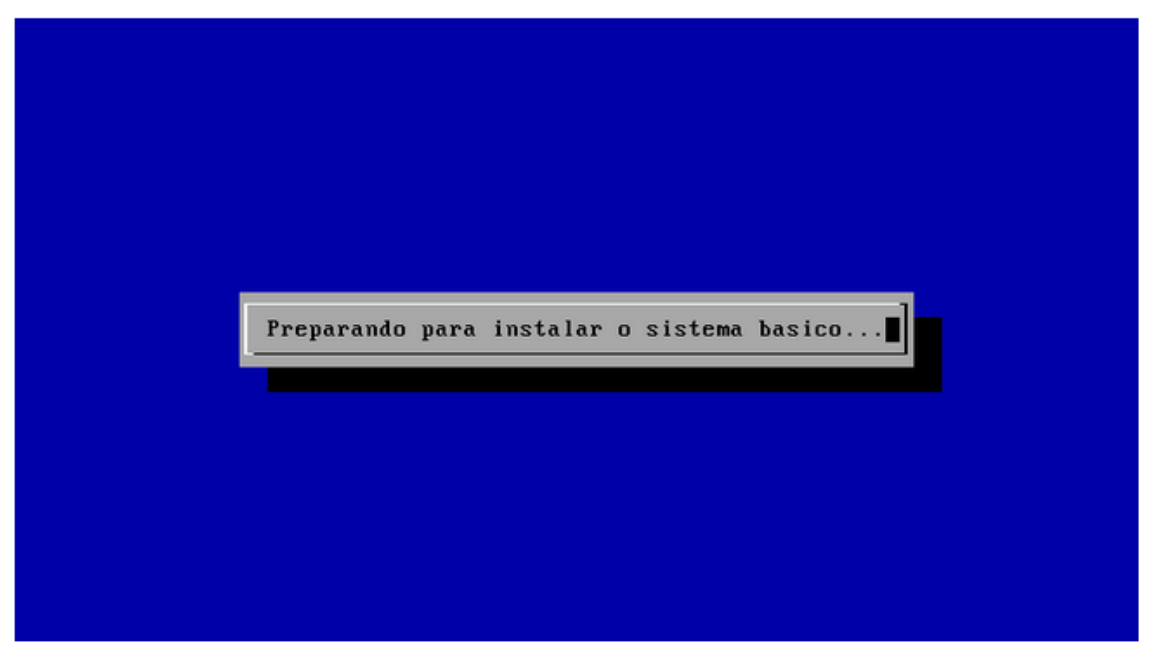

Ao final da instalação retire o CD-ROM do drive e clique em "OK".

| Parabens! O Controllr foi instalado com sucesso<br>Remova o cd de instalacao do drive para continuar.<br>Para acessar o sistema e licencia-lo, digite:<br>http://ipdocontrollr:8081 Ex:192.168.10.2:8081<br>(100%)<br>Press enter or space |
|----------------------------------------------------------------------------------------------------|
| Rемоva o cd de instalacao do drive para continuar.<br>Para acessar o sistema e licencia-lo, digite:<br>http://ipdocontrollr:8081 Ex:192.168.10.2:8081<br>[100%]<br>[Press enter or space ]                                                 |
| Para acessar o sistema e licencia-lo, digite:<br>http://ipdocontrollr:8081 Ex:192.168.10.2:8081<br>[0K]<br>[ Press enter or space ]                                                                                                    |
| [ OK ]<br>[ Press enter or space ]                                                                                                    |
|                                                                                                    |

## TUTORIAL DE INSTALAÇÃO DO ISP CONTROLL- PARTE 2

Após termos instalado, e configurado o ISP CONTROL, e certificarmos que nosso mikrotik ao qual o CONTROLLR será conectado já tem internet, vamos configurar o servidor mikrotik pra termos certeza que está tudo ok entre o controll e o mikrotik.

**1º** Com o mikrotik ja aberto, acesse o menu IP-Adress e vamos cadastrar a faixa de IP do nosso ISP-CONTROLLR. Na aba interface selecione a interface (porta na qual está conectado o ISP-CONTROLLR, que no caso está conectado na eth3). Deverá Ficar como na Imagem abaixo.

| Address <192.168.10.1/29>             |         |   |
|---------------------------------------|---------|---|
| Address: 192.168.10.1/29              | ок      |   |
| Network: 192.168.10.0                 | Cancel  |   |
| Interface: ether3 <b>∓</b>            | Apply   |   |
|                                       | Disable |   |
|                                       | Comment |   |
|                                       | Сору    |   |
|                                       | Remove  |   |
| enabled                               |         |   |
| Comment for Address <192.168.10.1/29> |         | ] |
| ISP CONTROLL                          | ^ OK    |   |
|                                       | Cancel  | ] |
|                                       | Ŧ       |   |

**2º** Agora vamos verificar se fizemos a configuração correta : Acesse o new terminal do seu mikrotik e digite o comando ping + o ip configurado no ISP-CONTROLL durante a instalação , Ex: ping 192.168.10.2 . Se o comando ping responder está tudo ok até agora , caso não responda reveja os passos. Deverá ficar como na imagem abaixo :

| Terminal                                      |         |       |      |                      | × |
|-----------------------------------------------|---------|-------|------|----------------------|---|
| 192.168.10.2                                  | 56      | 64    | Oms  |                      | • |
| 192.168.10.2                                  | 56      | 64    | Oms  |                      |   |
| 192.168.10.2                                  | 56      | 64    | Oms  |                      |   |
| 192.168.10.2                                  | 56      | 64    | Oms  |                      |   |
| 192.168.10.2                                  | 56      | 64    | Oms  |                      |   |
| 192.168.10.2                                  | 56      | 64    | Oms  |                      |   |
| 192.168.10.2                                  | 56      | 64    | Oms  |                      |   |
| 192.168.10.2                                  | 56      | 64    | Oms  |                      |   |
| 192.168.10.2                                  | 56      | 64    | Oms  |                      |   |
| 192.168.10.2                                  | 56      | 64    | Oms  |                      |   |
| 192.168.10.2                                  | 56      | 64    | Oms  |                      |   |
| 192.168.10.2                                  | 56      | 64    | Oms  |                      |   |
| 192.168.10.2                                  | 56      | 64    | Oms  |                      |   |
| 192.168.10.2                                  | 56      | 64    | Oms  |                      |   |
| 192.168.10.2                                  | 56      | 64    | Oms  |                      |   |
| 192.168.10.2                                  | 56      | 64    | Oms  |                      |   |
| <pre>sent=20 received=20 packet-loss=0%</pre> | min-rtt | :=0ms | avg- | -rtt=0ms max-rtt=0ms |   |
| HOST                                          | SIZE    | TTL   | TIME | STATUS               |   |
| 192.168.10.2                                  | 56      | 64    | Oms  |                      |   |
| 192.168.10.2                                  | 56      | 64    | Oms  |                      |   |
| 192.168.10.2                                  | 56      | 64    | Oms  |                      |   |
| 192.168.10.2                                  | 56      | 64    | Oms  |                      |   |
| 192.168.10.2                                  | 56      | 64    | Oms  |                      |   |
|                                               |         |       |      |                      | • |

3º Passo , agora vamos criar um usuário e senha pro nosso mikrotik caso ele ainda não tenha .

Acesse o menu , System-Password , em old password caso ainda esteja padrão do mikrotik deixe em branco , e new password ponha a nova senha que deseja para acessar o mikrotik , confirm password repita a senha criada.

| Change            |       |        |
|-------------------|-------|--------|
| Old Password:     |       | Change |
| New Password:     | ••••• | Cancel |
| Confirm Password: |       |        |

**4º** Passo: Certificar que a API de integração do mikrotik está ativa , acesse o menu Ip-Services e configure como na imagem abaixo

| IP       | Service List     |      |                |             | × |
|----------|------------------|------|----------------|-------------|---|
| <b>~</b> | × 7              |      |                | Find        |   |
|          | Name 🛆           | Port | Available From | Certificate | • |
|          | api              | 8728 |                |             |   |
|          | api-ssl          | 8729 |                | none        |   |
|          | ● ftp            | 21   |                |             | _ |
|          | ssh              | 22   |                |             |   |
| X        | telnet           | 23   |                |             | _ |
|          | winbox           | 8291 |                |             |   |
| X        | • www            | 80   |                |             |   |
| X        | www-ssl          | 443  |                | none        | _ |
|          |                  |      |                |             |   |
|          |                  |      |                |             |   |
|          |                  |      |                |             |   |
|          |                  |      |                |             |   |
|          |                  |      |                |             |   |
|          |                  |      |                |             |   |
|          |                  |      |                |             |   |
|          |                  |      |                |             |   |
| 8 it     | ems (1 selected) |      |                |             |   |

**5º** Passo : Configurar o Radius no mikrotik. No menu Radius , configure como na imagem abaixo.

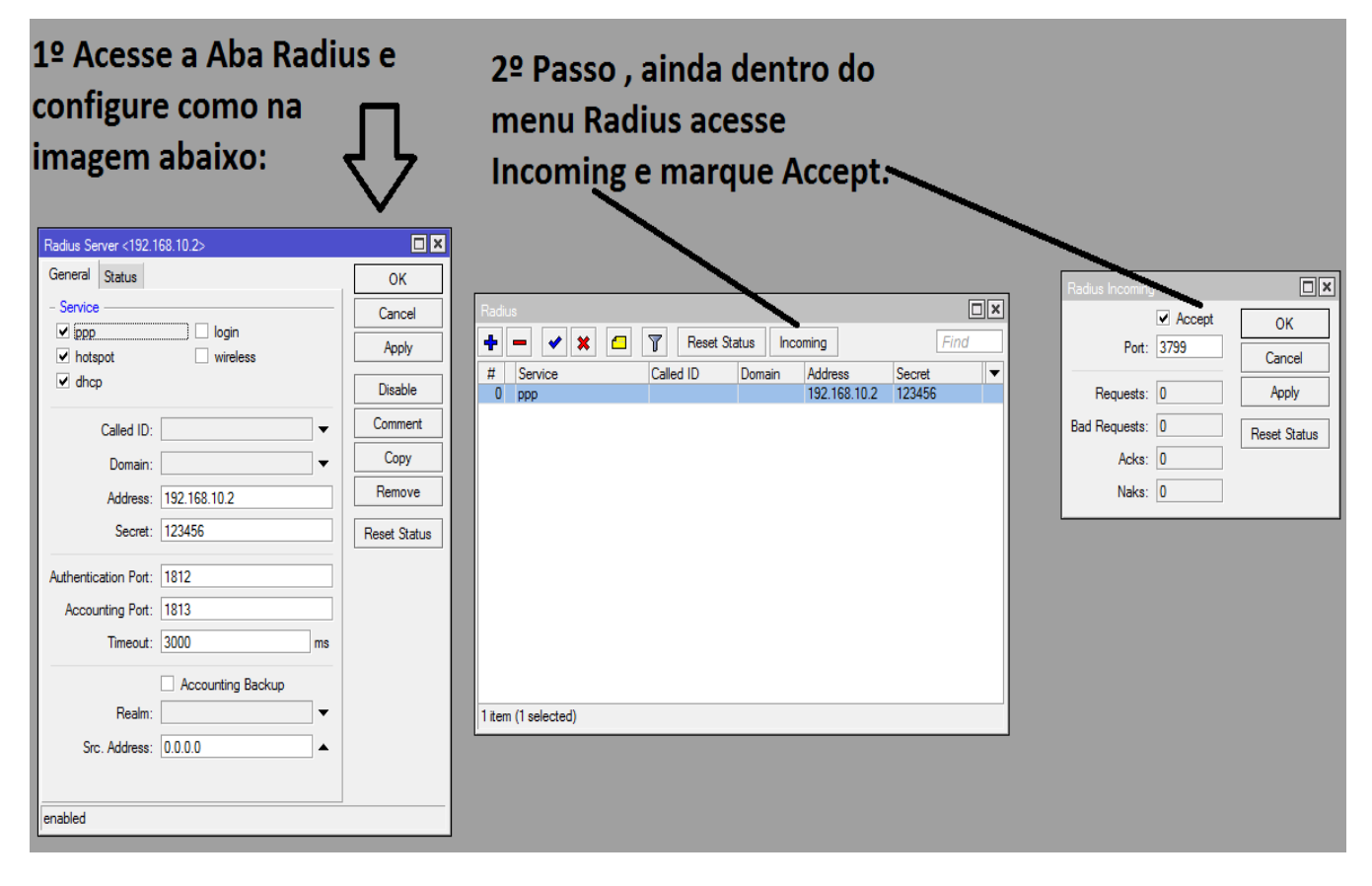

Pronto toda configuração necessária dentro do mikrotik está concluída, o restante agora é dentro do proprio ISP-CONTROLLR.

6º Passo: Vamos acessar o ISP-CONTROLLR através do nosso navegador.

Com o navegador aberto digite http:// ip do controllr : 8081 , no chrome e mozila (firefox) não precisa digitar o http://, apenas o ip do controllr e a porta . Ex : 192.168.10.2:8081 , será solicitada a tela de login , que tem por padrão , usuário admin e senha admin

| Password                    |                            |       |  |
|-----------------------------|----------------------------|-------|--|
|                             |                            |       |  |
| Interface                   |                            |       |  |
| <ul> <li>Desktop</li> </ul> | <ul> <li>Simple</li> </ul> |       |  |
|                             |                            | Login |  |
|                             |                            |       |  |
| Usuário: admin              |                            |       |  |

Efetue o login e selecione a interface a ser utilizada, Desktop ou Simples

Uma janela, informando que não foi possível validar sua licença, aparecerá assim que você se conectar à interface web. Não se preocupe, isso é normal. Nesta mesma tela você vai verificar o licenciamento de dados do seu Controllr®.

| 🚍 Licença                                     |                                                                                        |                                |          |        | × |  |  |  |  |  |
|-----------------------------------------------|----------------------------------------------------------------------------------------|--------------------------------|----------|--------|---|--|--|--|--|--|
| Houve uma falha ao                            | validar sua licença, existem                                                           | alguns possíveis               | proble   | emas   |   |  |  |  |  |  |
| <ul> <li>Sua chave AD8A-70CD-DE2</li> </ul>   | B-2231-F02B, não está cadastrada no sistema                                            | Clique aqui para ativar sua li | cença    |        |   |  |  |  |  |  |
| <ul> <li>Houve alguma falha de com</li> </ul> | <ul> <li>Houve alguma falha de comunicação com o servidor de licenciamento;</li> </ul> |                                |          |        |   |  |  |  |  |  |
|                                               |                                                                                        |                                |          |        |   |  |  |  |  |  |
| Dados de ativação                             |                                                                                        |                                |          |        |   |  |  |  |  |  |
| Cliente                                       | Key                                                                                    | Expira em                      | Expirada | level  |   |  |  |  |  |  |
| •                                             | AD8A-70CD-DE2B-2231-F02B                                                               | 2013-11-28 05:50:00            | Não      | 0      | 0 |  |  |  |  |  |
| Informações do Servidor                       |                                                                                        |                                |          |        |   |  |  |  |  |  |
| Server                                        | Últ. Req.                                                                              | Últ. Resp.                     | R        | etries |   |  |  |  |  |  |
| lic-elb.brbyte.com                            | 2013-11-27 00:31:45                                                                    | 2013-11-27 00:31:45            | ; 0      |        |   |  |  |  |  |  |

Agora você deve validar sua licença na área do cliente.

Caso seja cadastrado, acesse http://client.brbyte.com/licenses/new ou clique no botão abaixo

| INSERIR CHAVE                                                                                                    |                                                                                                    |
|----------------------------------------------------------------------------------------------------|----------------------------------------------------------------------------------------------------|
| Licenças / Inserir Chave                                                                                                    |                                                                                                    |
| <ol> <li>Insira aqui sua chave de ativação</li> </ol>                                                                                                    | ad8a-70cd-de2b-2231-f02b                                                                                                    |
| 2 Cupom de Desconto                                                                                                    |                                                                                                    |
| 3 Partner CODE 0                                                                                                    |                                                                                                    |
|                                                                                                    | Cancelar Provimo                                                                                                    |
| <ol> <li>Insira aqui sua chave de</li> <li>Cupom de Desconto</li> <li>Caso não possua o cupom de desco<br/>meses que deseja licenciar</li> <li>Partner CODE</li> <li>Esta licença, é gerenciada por um Par</li> </ol> | e ativação<br>nto, na próxima tela será necessário informar qual Level deseja utilizar a sua licença e a quantidade de<br>tner |
| Licenças / Inserir Chave                                                                                                    |                                                                                                    |
| Insira aqui sua chave de<br>ativação                                                                                                    | ad8a-70cd-de2b-2231-f02b                                                                                                    |
| Alterar o level da chave para                                                                                                    | Level 7                                                                                                    |
| Licenciar por mais                                                                                                    | 1 Mês                                                                                                    |
|                                                                                                    | Voltar Inserir Chave                                                                                                    |
| Caso não possua um cupo                                                                                                    | m de desconto e não tenha selecionado o Level Free, efetue o pagamento da<br>licença pelo período selecionado.                 |

Para versão de teste selecione level 9, apenas para 30 clientes.

#### Cobranças / Pagar

Valor: R\$ 399,00 Licença: AD8A-70CD-DE2B-2231-F02B Level: 7 Descrição: Aluguel da chave AD8A-70CD-DE2B-2231-F02B por mais 1 meses

Pagar com cartão de crédito

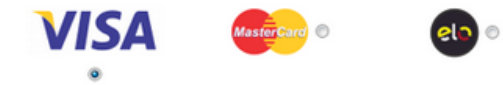

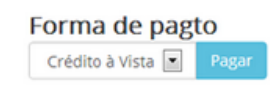

Você pode visualizar suas cobranças e lançar mais cobranças para suas licenças em http://client.brbyte.com/invoice. Basta selecionar a licença período desejado.

| = Licença                  |                          |                     |          |         |    |
|----------------------------|--------------------------|---------------------|----------|---------|----|
| Sua chave foi v            | alidada com sucesso e    | esta ativa          |          |         |    |
| Dados de ativação          |                          |                     |          |         |    |
| Cliente                    | Key                      | Expira em           | Expirada | level   |    |
| <ul> <li>BrByte</li> </ul> | AD8A-70CD-DE2B-2231-F02B | 2013-11-28 05:50:00 | Não      | 7       | ф. |
| Informações do Servidor    |                          |                     |          |         |    |
| Server                     | Últ. Req.                | Últ. Resp.          | R        | letries |    |
| Is all helpits sam         | 2012-11-27.02-05-45      | 2013-11-27 02:05:45 |          | 0       |    |

# 7º Passo . Agora com o controllr aberto , vamos configurar nosso Concentrador ( mikrotik ao

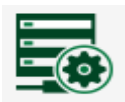

qual o controllr está diretamente conectado ). Acesse o menu dispositivos Dispositivos e proceda como na imagem abaixo

| Cadast     | ro Dispositivos              |                                       | - <b>x</b> |                                                                                                    |                            |         |
|------------|------------------------------|---------------------------------------|------------|----------------------------------------------------------------------------------------------------|----------------------------|---------|
| 🔂 Recarre  | egar                         |                                       |            |                                                                                                    | Address <192 168 10 1 /29> |         |
| Nome:      | RB 750                       |                                       |            |                                                                                                    | Address: 192.168.10.1/29   |         |
| IP:        | 192.168.10.1                 |                                       |            |                                                                                                    | Network: 192.168.10.0      | Cancel  |
| Tipo:      | Core Router                  | ✓ Sede (escritório): Matriz           | ¥          |                                                                                                    | Interface: ether3          | Apply   |
| Vendor:    | Mikrotik                     | ♥ Porta:                              | <b>^</b>   | Gateway da faixa de lp criada pro ISP Controllr no mikrotik , o Isp<br>durante a instalação recebeu na configuração de lp o ip 192.168.10.2 e |                            | Disable |
| Login:     | admin                        | Senha: 01234                          |            | no ip adress do mikrotik ficou como na imagem ao lado                                                                                         |                            | Comment |
| Monitora   | mento                        |                                       | $\leq$     |                                                                                                    |                            | Сору    |
| Ativ:      | ar Monitoramento - Intervalo | · 1 A Segundos                        | v          | Usuário e senha do mikrotik                                                                                                    |                            | Remove  |
| · //       | a Homoranenco Incervalo.     | · · · · · · · · · · · · · · · · · · · |            | responsavei pela autenticação                                                                                                    | enabled                    |         |
| - Senha R  | adius - NAS                  |                                       |            |                                                                                                    |                            |         |
| Senl       | ha: 123456                   |                                       |            |                                                                                                    |                            |         |
|            |                              |                                       |            |                                                                                                    |                            |         |
|            |                              | 📑 Salvar                              | 🔀 Cancelar |                                                                                                    |                            |         |
| - Regras o | le Bloqueio e Pendencia      |                                       |            |                                                                                                    |                            |         |
| Ativar R   | egras de bloqueio e pendênci | ia no dispositivo?: Não               | Y          |                                                                                                    |                            |         |
| Status:    | Regras desativadas           |                                       |            |                                                                                                    |                            |         |
|            |                              |                                       |            |                                                                                                    |                            |         |

Se a configuração ficou correta em dispositivos as informações do mikrotik serão mostradas como na imagem abaixo e a bolinha ao lado do nome mikrotik deverá ficar verde.

| Dispositivo | DS                   |              |          |           |           |          |         |           |            |      |      |         |          |       |       |
|-------------|----------------------|--------------|----------|-----------|-----------|----------|---------|-----------|------------|------|------|---------|----------|-------|-------|
| 🕂 Novo      | Backup do            |              |          |           |           |          |         |           |            |      |      |         |          | To:   | dos 👻 |
|             | Nome                 | IP           | Latência | Loss      | Hops      | Mémória  | CPU     | Disco     | Interfaces | DHCP | PPP  | Hotspot | Wireless | Ação  |       |
| • 🖶 Miki    | ro <b>Tik</b> RB 750 | 192.168.10.1 | 0 ms     | 0 %       | 1 hop     | 64.00 MB | 400 MHz | 128.00 MB | 7          | 1    | 1    | 0       | 0        | 🗏 🛈 🤇 | 3 🗢   |
|             |                      |              |          |           |           |          |         |           |            |      |      |         |          |       |       |
|             |                      |              |          |           |           |          |         |           |            |      |      |         |          |       |       |
|             |                      |              |          |           |           |          |         |           |            |      |      |         |          |       |       |
|             |                      |              |          |           |           |          |         |           |            |      |      |         |          |       |       |
|             |                      |              |          |           |           |          |         |           |            |      |      |         |          |       |       |
|             |                      |              |          |           |           |          |         |           |            |      |      |         |          |       |       |
|             |                      |              |          |           |           |          |         |           |            |      |      |         |          |       |       |
|             |                      |              |          |           |           |          |         |           |            |      |      |         |          |       |       |
|             |                      |              |          |           |           |          |         |           |            |      |      |         |          |       |       |
|             |                      |              |          |           |           |          |         |           |            |      |      |         |          |       |       |
|             |                      |              |          |           |           |          |         |           |            |      |      |         |          |       |       |
|             |                      |              |          |           |           |          |         |           |            |      |      |         |          |       |       |
|             |                      |              |          |           |           |          |         |           |            |      |      |         |          |       |       |
| Pág         | jina 1 de 1 🕨        | M 2          | 1 à      | 1 de 1 re | jistro(s) |          |         |           |            | [    | Nome | v       | Procurar |       | Q     |

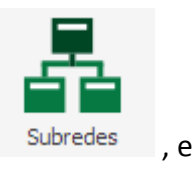

8º Passo. Vamos acessar ainda dentro do ISP-CONTROLLR o menu SUB-REDES clicar no botão novo .

Configure como na imagem abaixo . Obs as configurações de IP poderão ficar de acordo o cliente deseje , este é apenas um exemplo para que possa ser configurado , testado e aprovado o ISP-CONTROLLR.

| ) Novo |                       |                    |            |      |
|--------|-----------------------|--------------------|------------|------|
| ome    |                       | Service Name       | Subrede    | Ação |
| B 750  | Cadastro Subredes     | pppoe              | × 0.0/24   | •    |
|        | 🛃 Load                |                    |            |      |
|        | Informações           |                    |            |      |
|        | Dispositivo:          |                    |            |      |
|        | RB 750                |                    | v          |      |
|        |                       |                    |            |      |
|        | Subrede:              | Service Name:      |            |      |
|        | 12.0.0/24             | pppoe              |            |      |
|        | Faixa de IP - Início: | Faixa de IP - Fim: |            |      |
|        | 12.0.0.2              | 12.0.0.254         |            |      |
|        |                       |                    |            |      |
|        |                       | 📄 Salvar           | 😣 Cancelar |      |
|        | 6                     |                    |            |      |
|        |                       |                    |            |      |
|        |                       |                    |            |      |

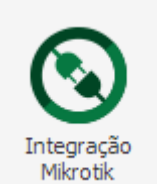

9º Passo. Navegue até o menu integração mikrotik

, e configure-o como na

imagem abaixo. Selecione qual a interface (porta) que os clientes estarão ligados, independente se via pppoe, hotspot ou ipxmac, para ppoe marque a opção pap e chap, se tudo ocorreu corretamente, aparecerá uma mensagem ecrito, cadastrado com sucesso.

| 🔇 Integração Mikrotik      | C C C C C C C C C C C C C C C C C C C |   |      |
|----------------------------|---------------------------------------|---|------|
| – Integração Mikrotik –––– |                                       |   |      |
| Autenticação:              | PPPoE                                 | ~ |      |
| IP Controllr:              | 192.168.10.2                          | ¥ |      |
| Subredes:                  | 12.0.0.0/24 (pppoe) RB 750            | ¥ |      |
| Dispositivos:              | RB 750 (192.168.10.1)                 | ¥ |      |
| Interface:                 |                                       | × |      |
| Criptografia:              | ether1                                |   |      |
|                            | ether2                                |   |      |
|                            | ether3                                |   |      |
|                            | ether4                                | e | elar |

Para conferir se as alterações feitas no ISP-CONTROLLR nos passos 8 e 9, vamos no mikrotik e acessar a guia IP pool e a guia PPP-PPP SERVERS, se estiver como na imagem abaixo, Parabéns e Bem vindo ao ISP-CONTROLLR.

|                                | IP Pool                        |                                |             |      |
|--------------------------------|--------------------------------|--------------------------------|-------------|------|
|                                | Pools Used Addresses           |                                |             |      |
|                                | + - 7                          |                                | Find        |      |
|                                | Name 🛆 Add                     | esses                          | Next Pool 💌 |      |
|                                | ⇔dhcp_pool1 192                | 168.20.2-192.168.20.254        | none        |      |
|                                |                                | .0.1012.0.0.204                | none        |      |
|                                |                                |                                |             |      |
|                                |                                |                                |             |      |
|                                |                                |                                |             |      |
|                                |                                |                                |             |      |
|                                |                                |                                |             |      |
|                                |                                |                                |             |      |
|                                |                                |                                |             |      |
|                                |                                |                                |             |      |
|                                | •                              |                                | •           |      |
|                                | 2 items                        |                                |             |      |
| PPP                            |                                |                                |             |      |
| Interface PPPoE Servers Secret | ts Profiles Active Connections |                                |             |      |
| + - 🖌 🗙 🍸                      |                                |                                |             | Find |
| Service Name 🛆 Interface       | Max MTU Max MRU MRRU           | Default Profile Authentication |             | ▼.   |
| POP-ether4 ether4              | 1480 1480                      | profile-ether4 pap             |             |      |
|                                |                                |                                |             |      |
|                                |                                |                                |             |      |
|                                |                                |                                |             |      |
|                                |                                |                                |             |      |
|                                |                                |                                |             |      |
|                                |                                |                                |             |      |
|                                |                                |                                |             |      |
|                                |                                |                                |             |      |
|                                |                                |                                |             |      |
|                                |                                |                                |             |      |
|                                |                                |                                |             |      |

RSB

skype: consultor.txrx